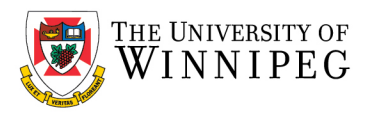

## Apple iPhone – How to Remove UWinnipeg Email

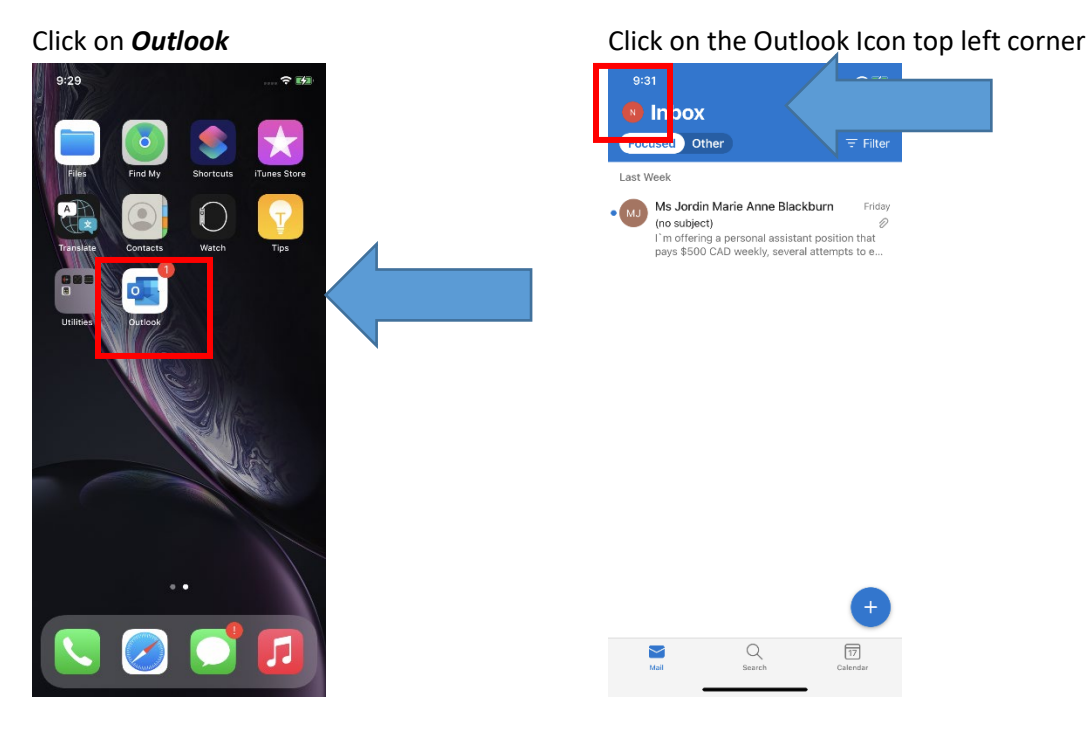

Click on the gear, lower left

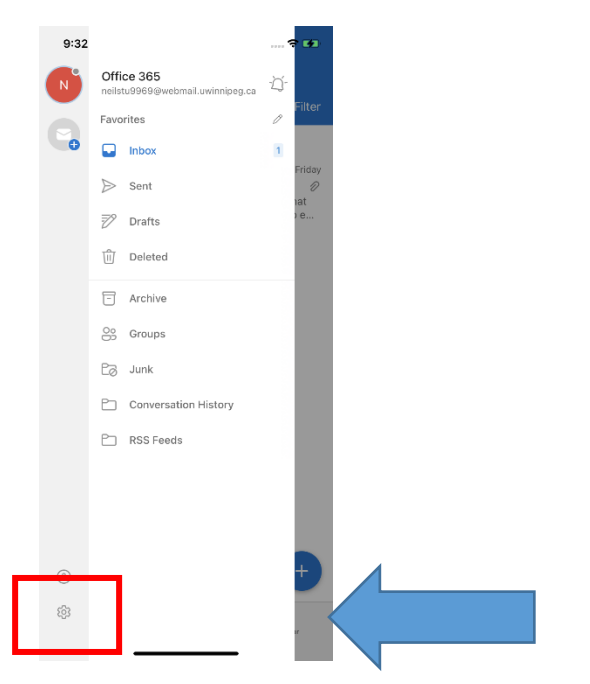

Under Mail Accounts, click on your account

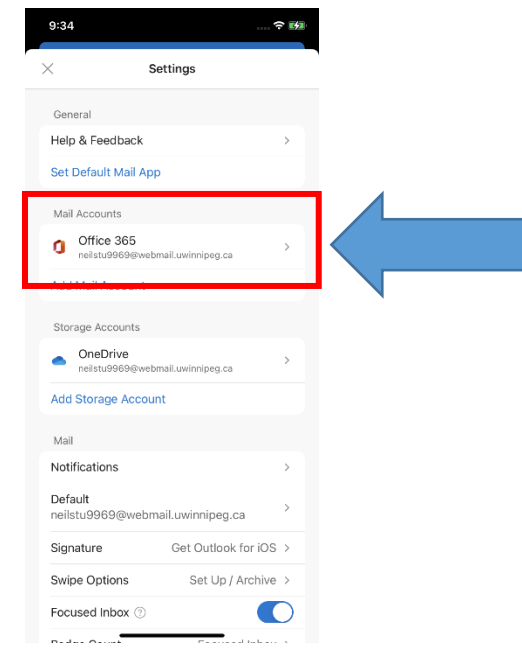

uwinnipeg.ca

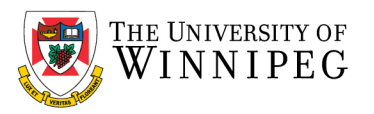

Office 365

9:35

Suggested Replies

Automatic Replies

Report Messages

Online Meetings

Shorten All Events

Share Your Inbox

Security

Block External Images 💿 Save Contacts 🕐

<

Scroll down and click on Delete Account

Off >

>

Ask >

Off >

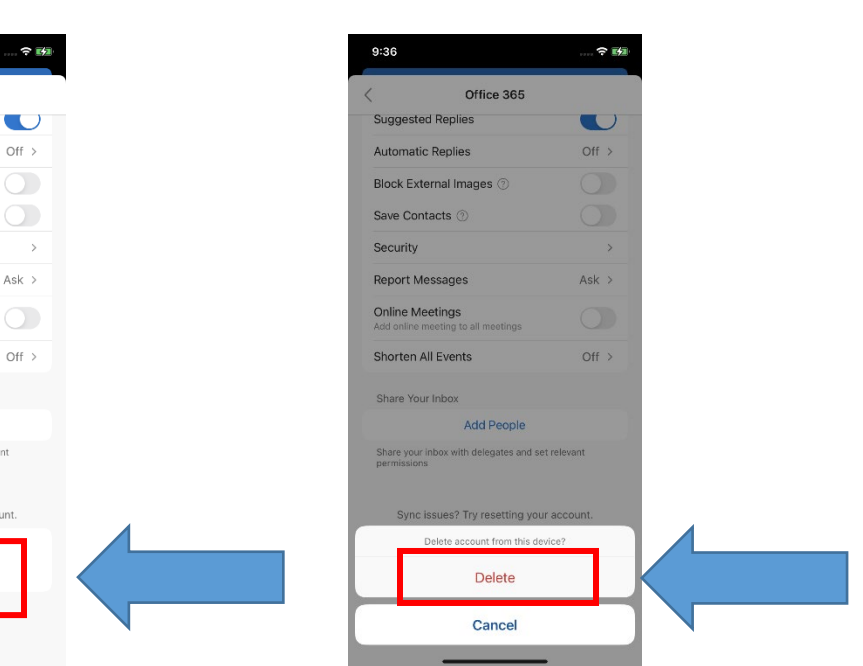

Click on **Delete** 

Now close Outlook App

Add People

Share your inbox with delegates and set relevant permissions

Sync issues? Try resetting your account.

Delete Account